# Basic Game Production

#### By the end of this task I should know how to...

- 1) import graphics (background and sprites) into Scratch
- 2) make sprites move around the stage
- 3) create a scoring system using a variable.

## **Creating Computer Games**

All computer games are created by programming PCs or Games Consoles with lots and lots of computer instructions. Instructions tell the computer system how to draw backgrounds, make characters move, keep scores etc.

Initially games were simple enough to be programmed by one person, often working in their own home. As the complexity of the games grew, companies began employing larger and larger teams of programmers and other specialists. To create a game today, often requires input from more than 100 people. Some of their jobs are listed below:

- Scripting
- Graphic Art
- Surround Sound Processing
- Artificial Intelligence
- Game Engine Coding
- Motion Capture
- Full Motion Video
- Marketing

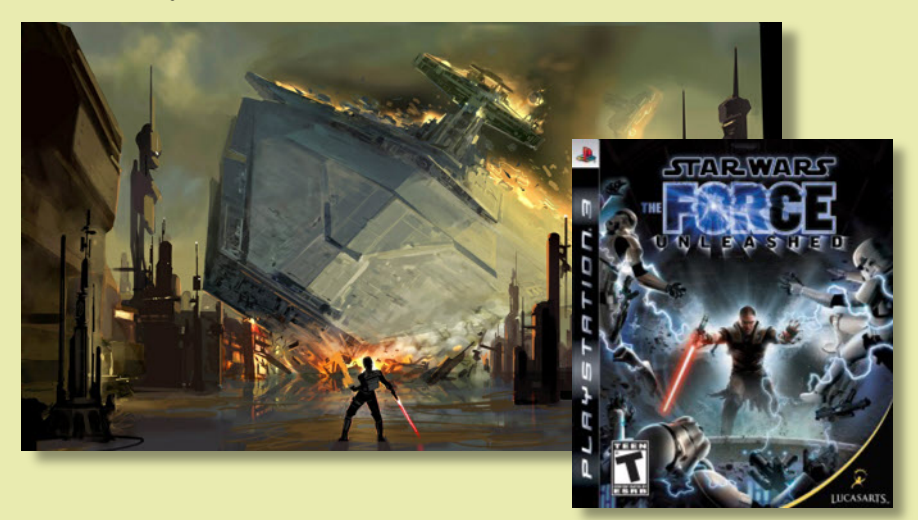

In this unit you will be using Scratch. Scratch was developed (by the USA's famous MIT university) to teach school pupils how to program.

Your task will be to create a simple shark and fish chasing game in four stages.

- 1. Changing the background (or stage)
- 2. Inserting characters (or sprites)
- 3. Making the characters to move and interact
- 4. Creating a scoring system.

You will then be given the opportunity to develop the game further.

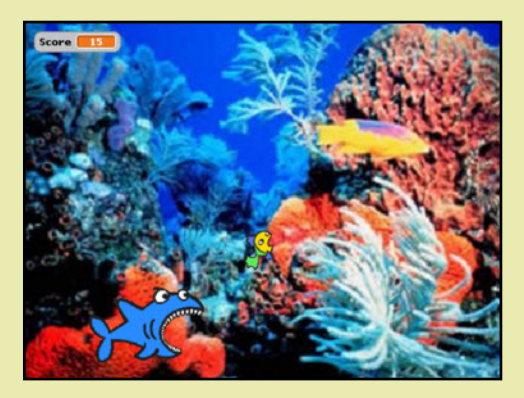

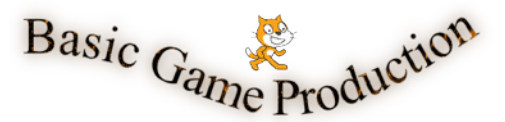

## The Stage

Start up a new file in Scratch. If you can't find the program ask your teacher where it is.

Scratch allows you to add sprites (small graphics like the cat below) to a stage and then control them using instructions called scripts.

The Scratch window is split into 4 sections:

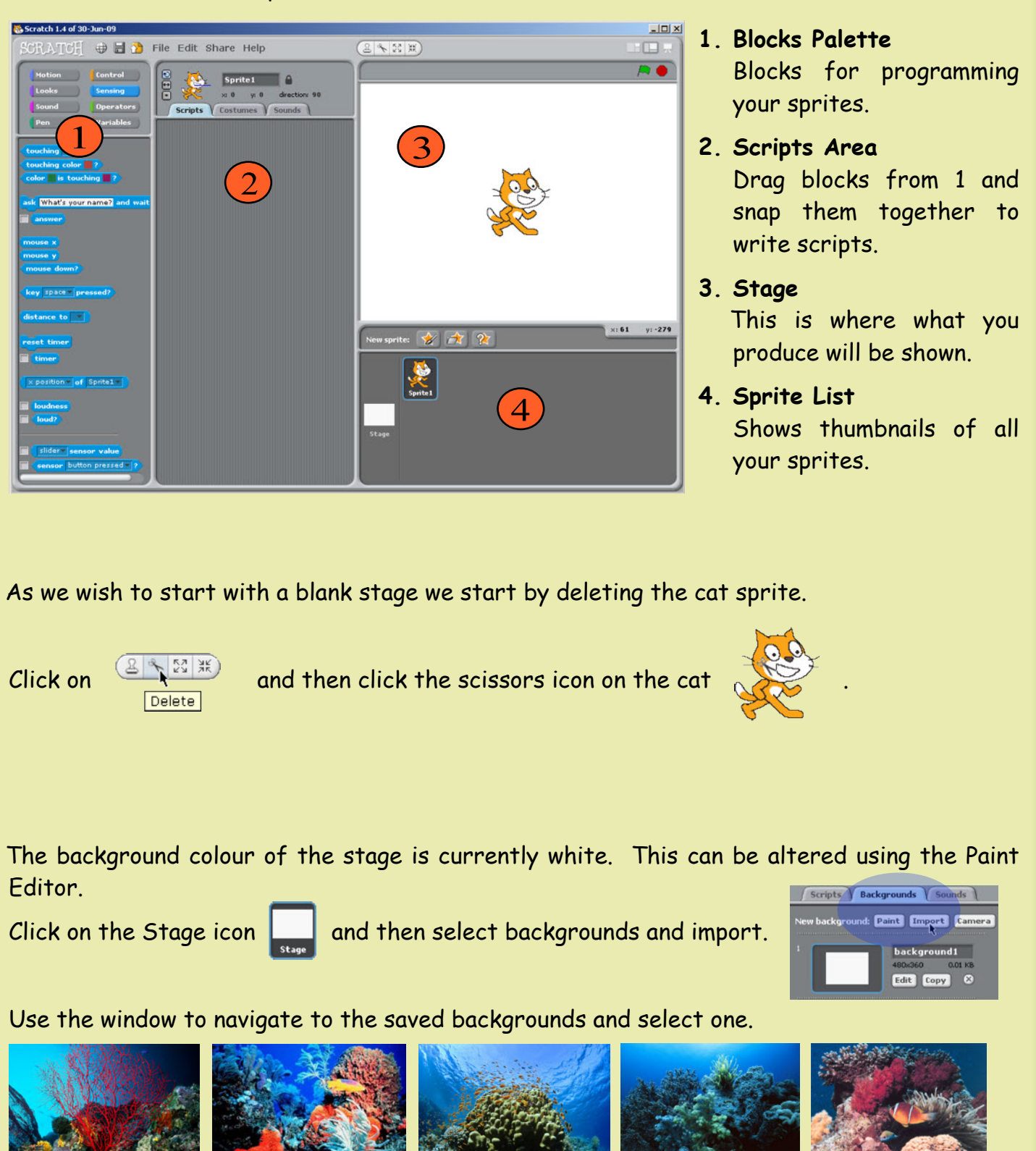

Created by Mr G. Reid, PT Computing, Kirkland High School (8th June 2010)

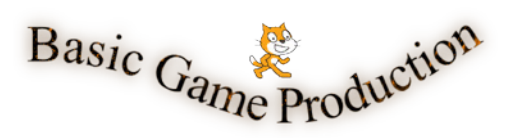

#### Now click on the edit button to open the Paint Editor window.

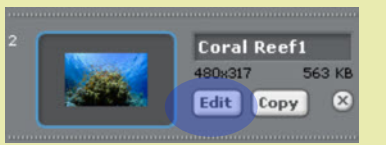

Use the grow and shrink buttons to make the background fill the stage.

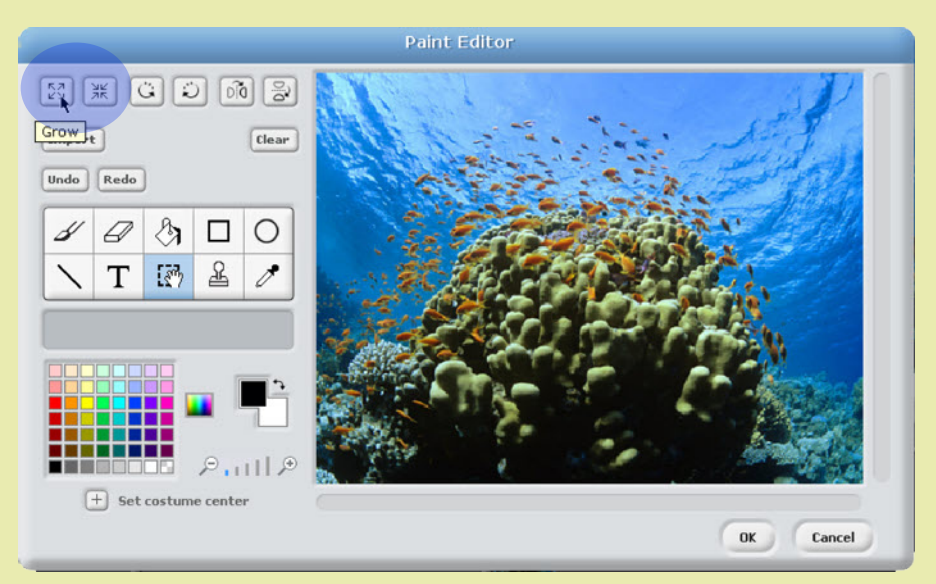

Try - Use the Paint Editor to add your name to the stage.

Try - The game will involve a shark chasing a fish around the stage. Add a suitable name for the game to the top of the stage.

#### Sprites

A sprite is a small graphic that is part of a bigger picture. This means that all characters and objects in games are called sprites.

Our game is going to have two sprites -

Shark

Fish

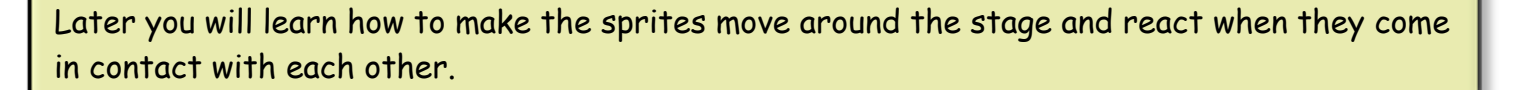

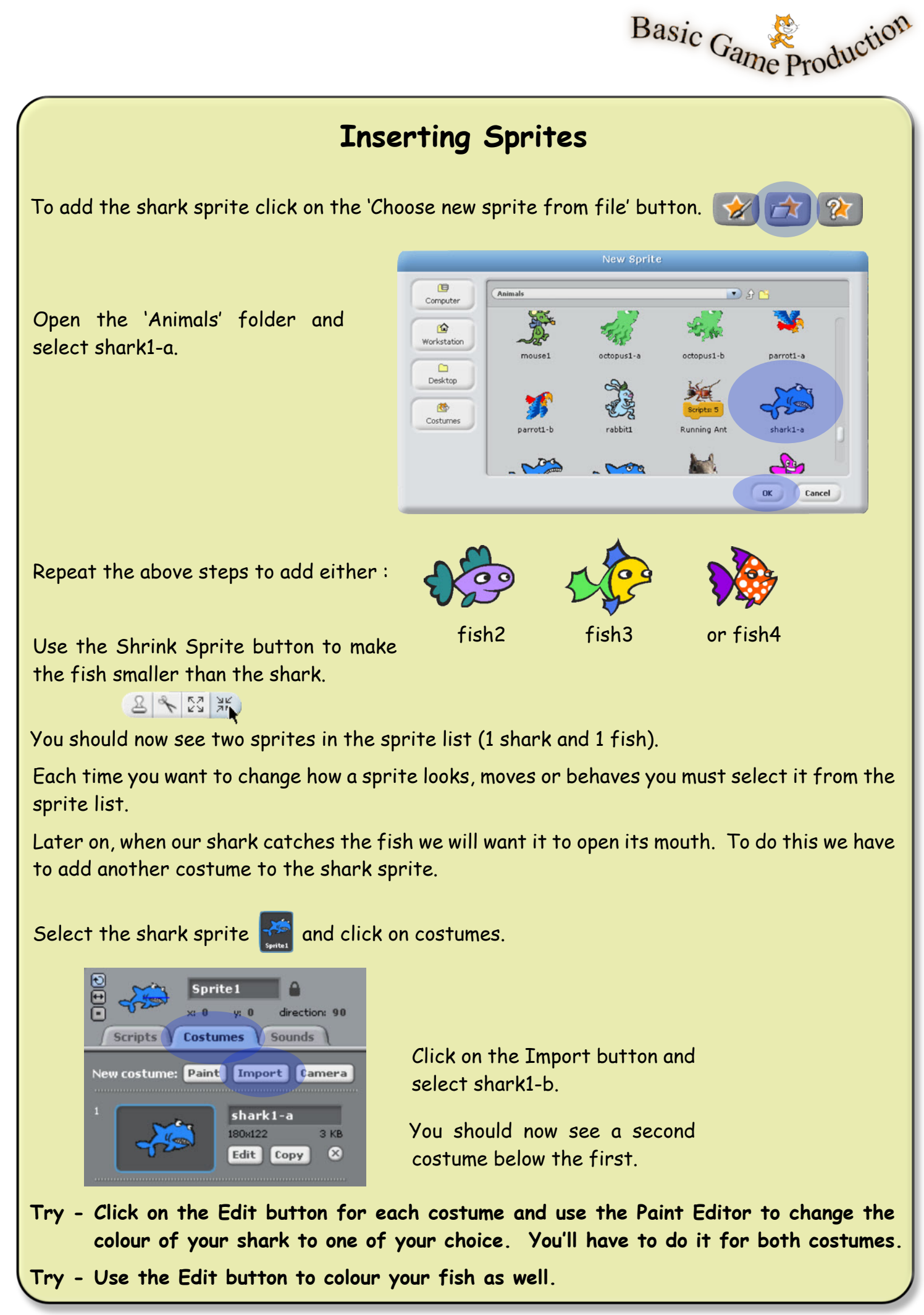

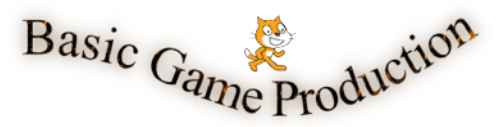

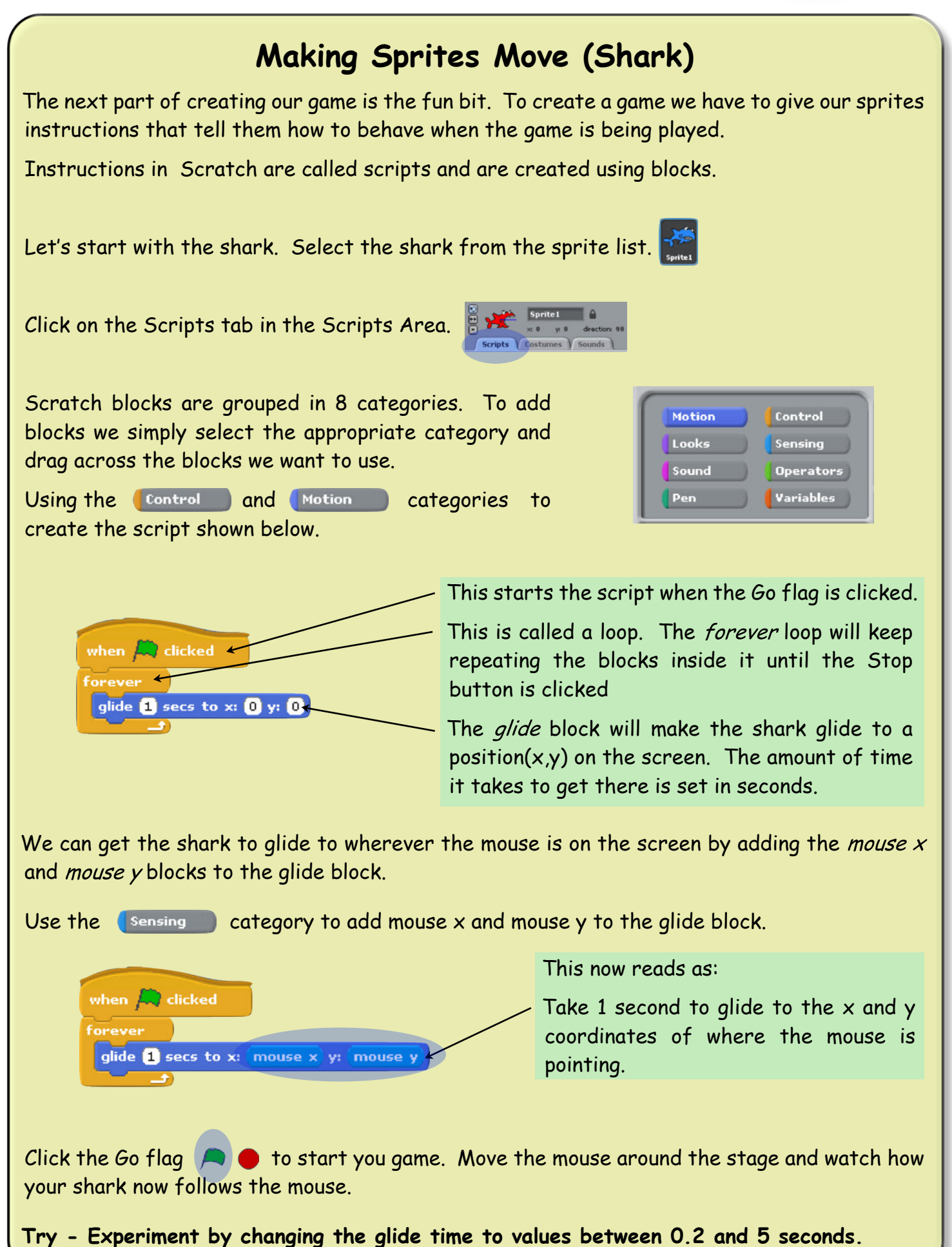

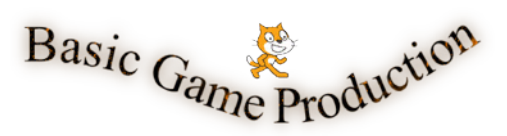

## Making Sprites Move (Fish)

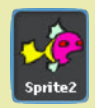

Each sprite has its own scripts so before we start creating a script for the fish we must select the fish from the sprite list.

The fish will start in the middle of the stage when the flag is clicked. Note from the graph on the right that the middle of the stage are coordinates (0,0).

| Stage Graph |                 |       |
|-------------|-----------------|-------|
|             | (180)↑ <i>y</i> | x     |
| (-240)      | (-180)          | (240) |

To make the fish move create the script below.

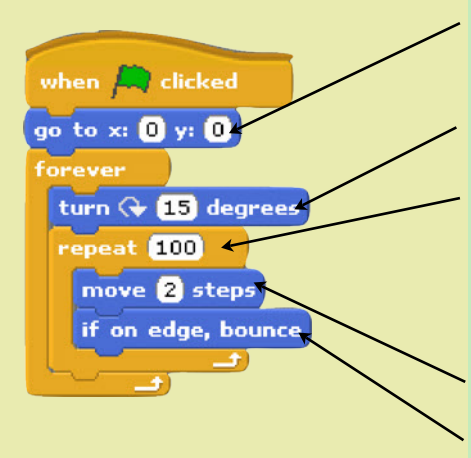

This moves the fish to the centre of the stage when the Go flag is clicked.

The fish turns 15 degrees before it starts to move.

The repeat loop can be set to repeat the blocks inside it (move & bounce) 100 times. Note that because we have one loop inside another, the repeat loop will have to finish before the script returns to the top of the forever loop

Move is used to make a sprite move across the stage.

Bounce makes the sprite change direction when it hits the edge of the stage.

Click on the Go flag and watch carefully how the fish moves. Try moving the shark to catch the fish and you will see that it is very easy because we can predict where the fish is going to be next.

We can use another block in the *Operators* category to improve how our fish behaves.

Add the *pick random* block to the turn block and enter 1 to 359.

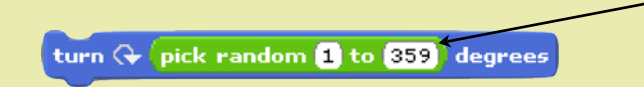

The fish will now turn a random number of degrees between 1 and 359 each time the forever loop runs.

Try - Try changing the repeat and move blocks to different values. If the game is to work well, the fish should be difficult but not impossible to catch.

Keep trying different values until you are happy with how the fish is moving.

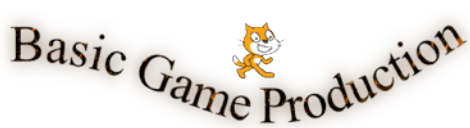

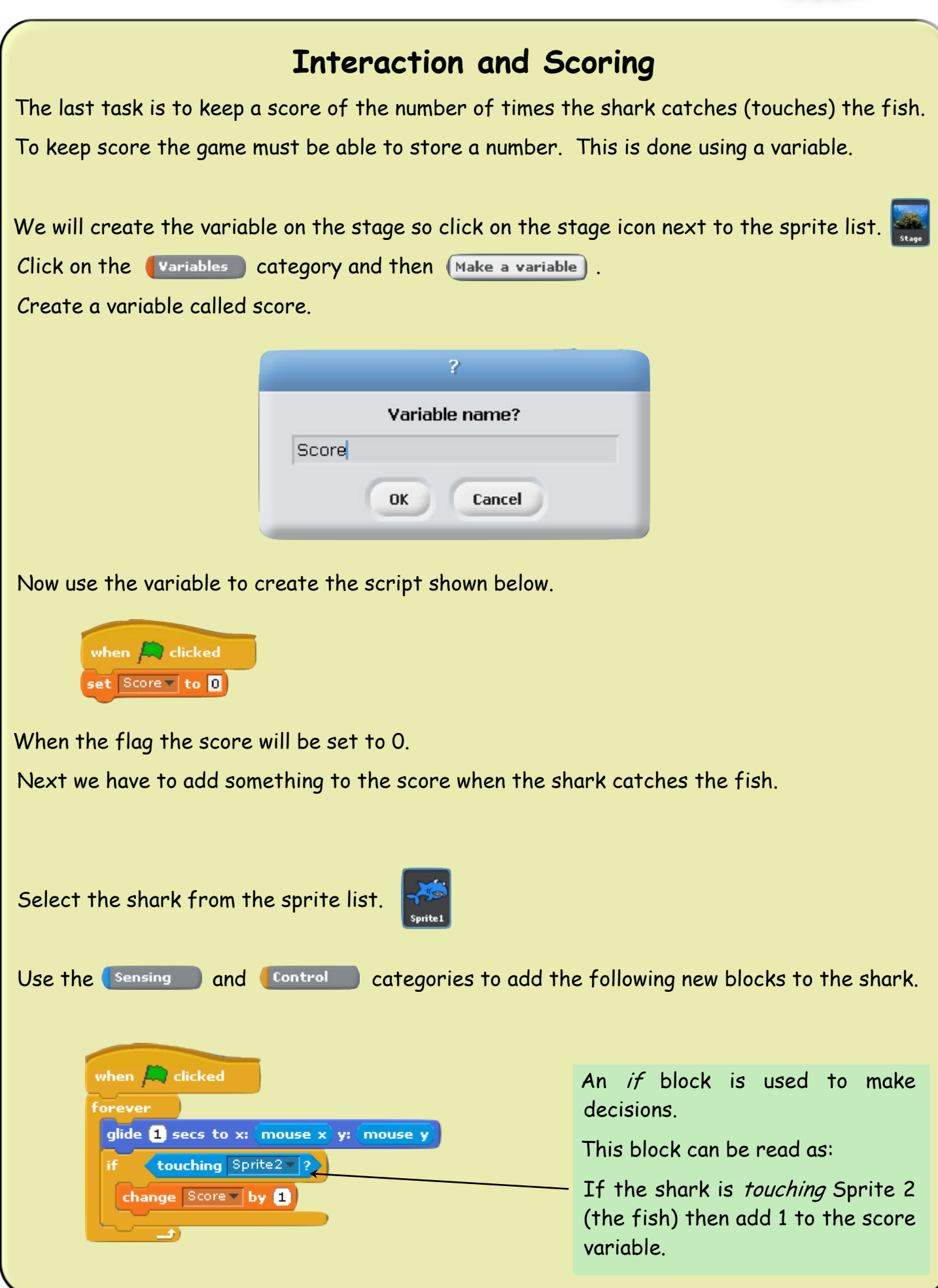

Created by Mr G. Reid, PT Computing, Kirkland High School (8th June 2010)

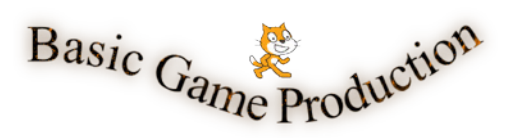

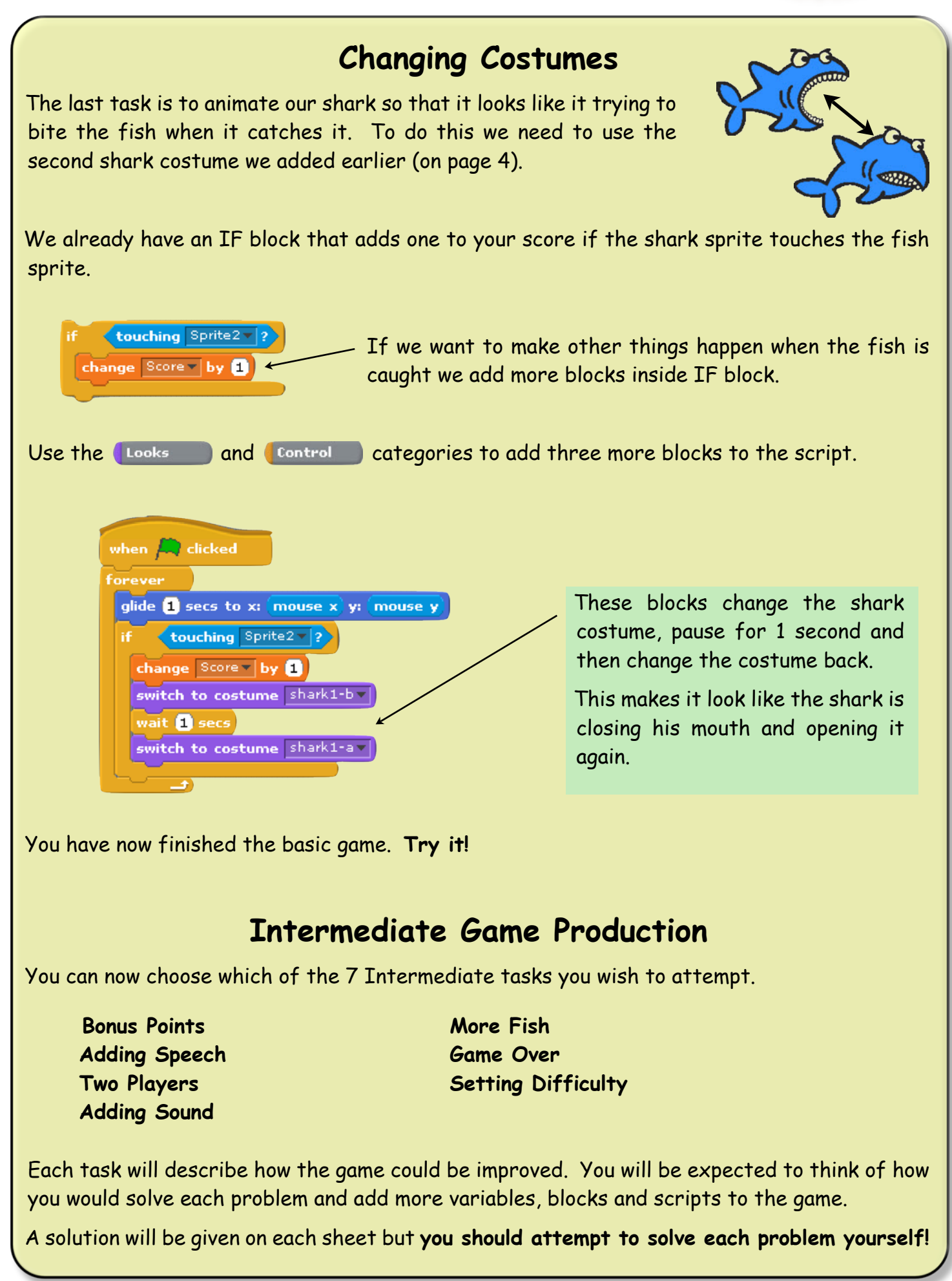